## Verdelerontwerp- en calculatiesoftware Hagercad

### Importeren prijzen Hagercad

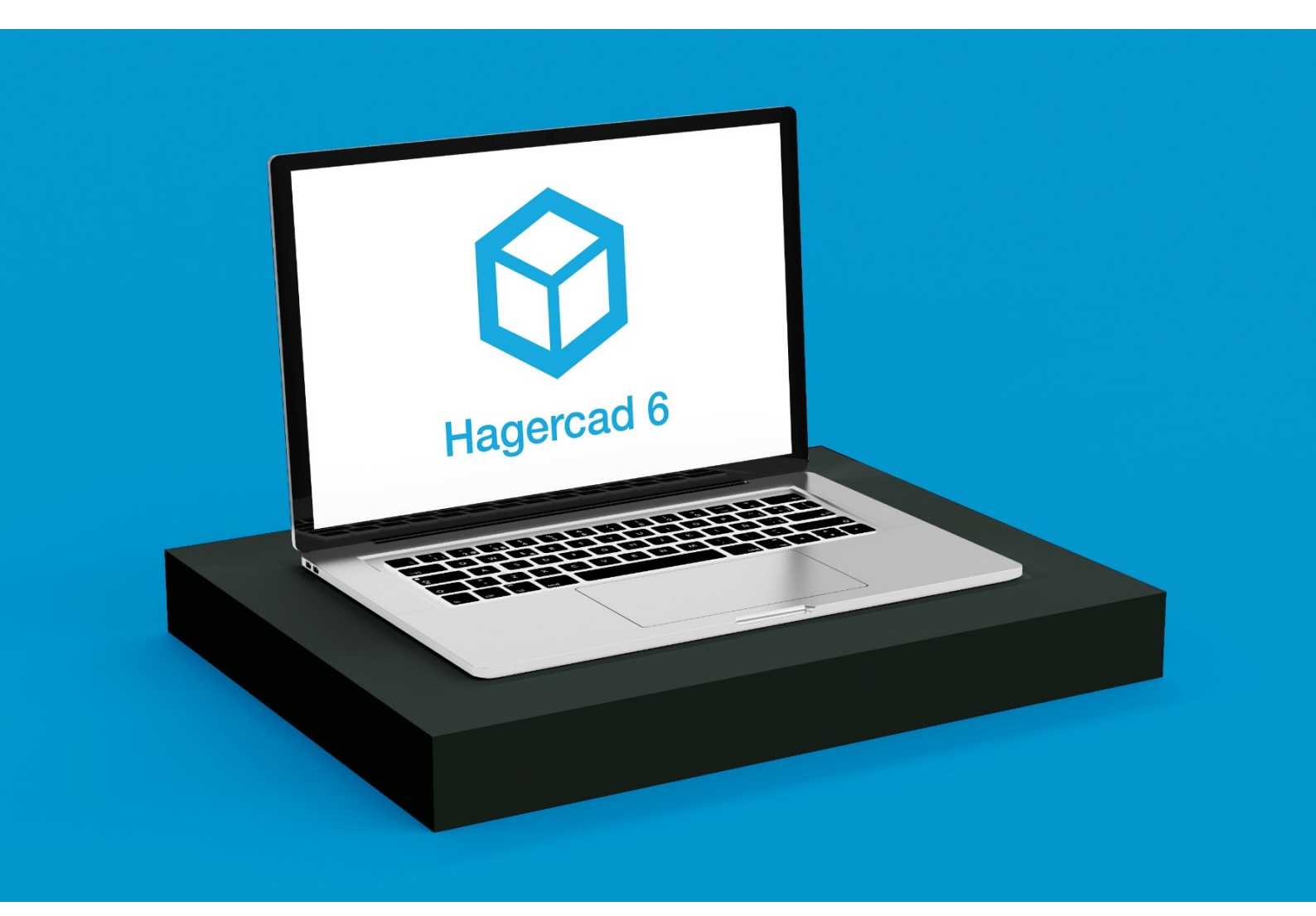

Versie: 6 Datum: Maart 2024

# :hager

#### 1 Inleiding

Hagercad heeft een nieuwe prijslijst. Deze is eenvoudig te importeren door onderstaande stappen te doorlopen.

Als je tijdens de installatie nog vragen hebt, kun je altijd contact met ons opnemen via telefoonnummer 073 642 85 84.

#### 2 Prijslijst importeren

- Download de prijslijst en bewaar deze op de PC
- Open Hagercad
- Ga naar Hulpmiddelen
- Ga naar Gebruikersgegevens
- Ga naar Prijzen tab
- Klik op Importeren

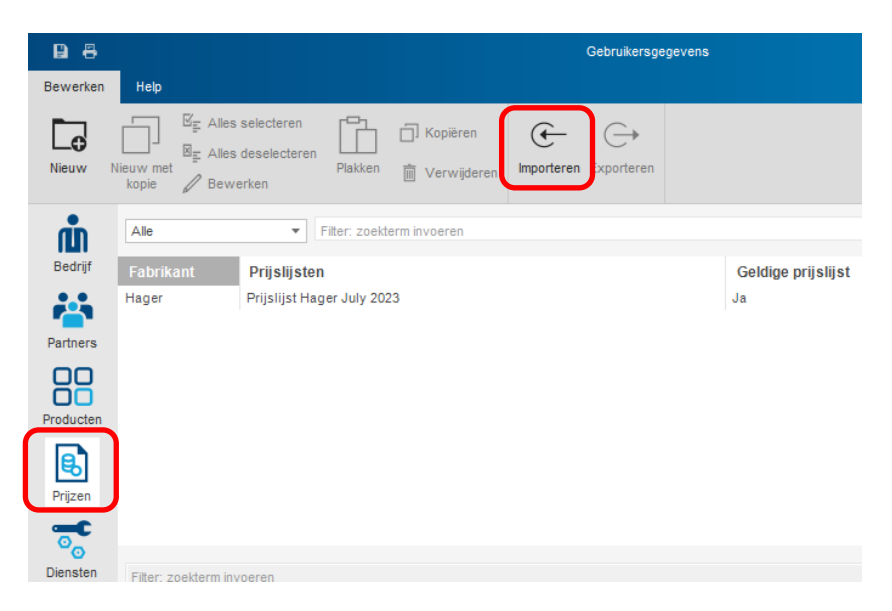

• Zorg dat "Prijsgegevens \*.tre" geselecteerd is

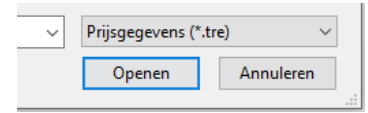

• Selecteer de nieuwe prijslijst en ingangsdatum

| Prijslijst importeren |                             |   |
|-----------------------|-----------------------------|---|
| Prijsinformatie       |                             |   |
| Fabrikant:            | Hager                       | ~ |
| Prijslijst:           | Prijslijst Hager maand jaar |   |
| Ingangsdatum:         | dd-mm-yyyy                  |   |

• Druk op Importeren

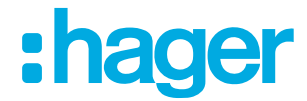

#### 3 Overnemen prijscondities van andere prijslijst

De verkoopcondities die je al gemaakt heb in een andere prijslijst, kunnen eenvoudig worden overgenomen in de nieuwe prijslijst. Ga naar "Hulpmiddelen" en selecteer "Gebruikersgegevens" en daarna "Prijzen". Selecteer de prijslijst (vaak de nieuwste) waar je de oude verkoopcondities in wilt importeren. Daarna klik op "Gegevens herstellen van bestaande prijslijst". Er verschijnt een melding dat de condities worden overschreven. Klik op "OK". Selecteer de prijslijst waaruit de condities gekopieerd moeten worden en klik op "Volgende". Hiermee staan de verkoopgroepen en condities in de nieuwe prijslijst.